# IPSec 터널 구성 - Cisco Secure PIX Firewall to Checkpoint 4.1 Firewall

### 목차

<u>소개</u> 사전 요구 사항 요구 사항 사용되는 구성 요소 표기규칙 구성 네트워크 다이어그램 구성 체크포인트 방화벽 debug, show 및 clear 명령 Cisco PIX 방화벽 체크포인트: 문제 해결 네트워크 요약 PIX의 샘플 디버그 출력 과련 정보

# <u>소개</u>

이 샘플 컨피그레이션에서는 미리 공유된 키를 사용하여 IPSec 터널을 형성하여 두 개의 프라이빗 네트워크에 연결하는 방법을 보여 줍니다. 이 예에서는 연결된 네트워크가 Cisco PIX(Secure Pix Firewall) 내부의 192.168.1.X 프라이빗 네트워크와 체크포인트 내의 10.32.50.X 프라이빗 네트워크 입니다. 이 컨피그레이션을 시작하기 전에 PIX 내부 및 Checkpoint 4.1 방화벽 내부에서 인터넷 (172.18.124.X 네트워크로 표시)으로 이동하는 트래픽이 플로우된다고 가정합니다.

# <u>사전 요구 사항</u>

#### <u>요구 사항</u>

이 문서에 대한 특정 요건이 없습니다.

#### <u>사용되는 구성 요소</u>

이 문서의 정보는 다음 소프트웨어 및 하드웨어 버전을 기반으로 합니다.

• PIX 소프트웨어 버전 5.3.1

• Checkpoint 4.1 방화벽

이 문서의 정보는 특정 랩 환경의 디바이스를 토대로 작성되었습니다. 이 문서에 사용된 모든 디바 이스는 초기화된(기본) 컨피그레이션으로 시작되었습니다. 현재 네트워크가 작동 중인 경우, 모든 명령어의 잠재적인 영향을 미리 숙지하시기 바랍니다.

#### <u>표기 규칙</u>

문서 규칙에 대한 자세한 내용은 <u>Cisco 기술 팁 규칙</u>을 참조하십시오.

## <u>구성</u>

이 섹션에는 이 문서에서 설명하는 기능을 구성하기 위한 정보가 표시됩니다.

**참고:** 이 문서에 사용된 명령에 대한 추가 정보를 찾으려면 <u>명령 조회 도구(등록된</u> 고객만 해당)를 사용합니다.

#### <u>네트워크 다이어그램</u>

이 문서에서는 다음 다이어그램에 표시된 네트워크 설정을 사용합니다.

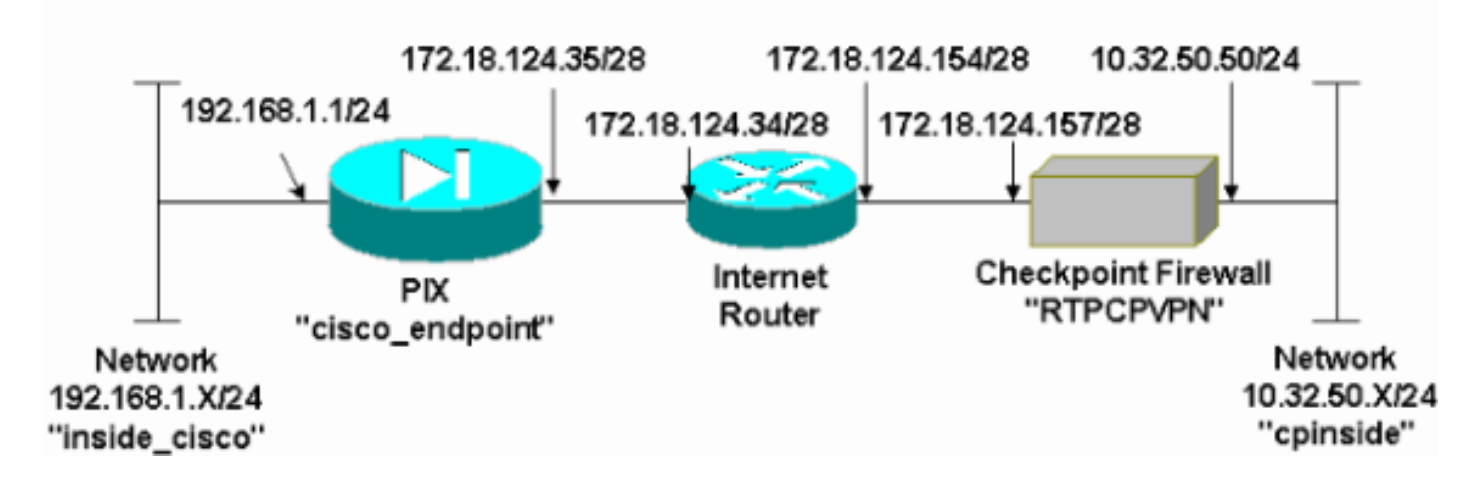

#### <u>구성</u>

이 문서에서는 이 섹션에 표시된 구성을 사용합니다.

#### PIX 컨피그레이션

| PIX Version 5.3(1)                         |
|--------------------------------------------|
| nameif ethernet0 outside security0         |
| nameif ethernet1 inside security100        |
| enable password 8Ry2YjIyt7RRXU24 encrypted |
| passwd 2KFQnbNIdI.2KYOU encrypted          |
| hostname cisco_endpoint                    |
| fixup protocol ftp 21                      |
| fixup protocol http 80                     |
| fixup protocol h323 1720                   |
| fixup protocol rsh 514                     |
| fixup protocol smtp 25                     |
| fixup protocol sqlnet 1521                 |
| fixup protocol sip 5060                    |
|                                            |

names access-list 115 permit ip 192.168.1.0 255.255.255.0 10.32.50.0 255.255.255.0 access-list 115 deny ip 192.168.1.0 255.255.255.0 any pager lines 24 logging on no logging timestamp no logging standby no logging console logging monitor debugging no logging buffered logging trap debugging no logging history logging facility 20 logging queue 512 interface ethernet0 auto interface ethernet1 auto mtu outside 1500 mtu inside 1500 ip address outside 172.18.124.35 255.255.255.240 ip address inside 192.168.1.1 255.255.255.0 ip audit info action alarm ip audit attack action alarm no failover failover timeout 0:00:00 failover poll 15 failover ip address outside 0.0.0.0 failover ip address inside 0.0.0.0 arp timeout 14400 global (outside) 1 172.18.124.36 nat (inside) 0 access-list 115 nat (inside) 1 0.0.0.0 0.0.0.0 0 0 route outside 0.0.0.0 0.0.0.0 172.18.124.34 1 timeout xlate 3:00:00g SA 0x80bd6a10, conn\_id = 0 timeout conn 1:00:00 half-closed 0:10:00 udp 0:02:00 rpc 0:10:00 h323 0:05:00 sip 0:30:00 sip\_media 0:02:00 timeout uauth 0:05:00 absolute aaa-server TACACS+ protocol tacacs+ aaa-server RADIUS protocol radius no snmp-server location no snmp-server contact snmp-server community public no snmp-server enable traps floodguard enable !--- IPSec configuration sysopt connection permit-ipsec no sysopt route dnat crypto ipsec transform-set myset esp-des esp-sha-hmac crypto map rtpmap 10 ipsec-isakmp crypto map rtpmap 10 match address 115 crypto map rtpmap 10 set peer 172.18.124.157 crypto map rtpmap 10 set transform-set myset crypto map rtpmap 10 set security-association lifetime seconds 3600 kilobytes 4608000 crypto map rtpmap interface outside !--- IKE configuration isakmp enable outside isakmp key \*\*\*\*\*\*\*\* address 172.18.124.157 netmask 255.255.255.240 isakmp identity address isakmp policy 10 authentication pre-share isakmp policy 10 encryption des isakmp policy 10 hash sha isakmp policy 10 group 1

isakmp policy 10 lifetime 86400
telnet timeout 5
ssh timeout 5
terminal width 80
Cryptochecksum:dc43c44e4513d3633a3fc7b1c3802c79
: end
[OK]

### <u>체크포인트 방화벽</u>

1. IKE 및 IPSec 기본 수명은 벤더 간에 다르므로 Properties(**속성**) > Encryption(암호화)을 선택 하여 Checkpoint lifetime을 PIX 기본값에 맞게 설정합니다.PIX 기본 IKE 수명은 86400초 (=1440분)이며, 이 명령으로 수정할 수 있습니다. isakmp 정책 # 수명 86400PIX IKE 수명은 60~86400초 사이로 구성할 수 있습니다.PIX 기본 IPSec 수명은 28800초이며, 이 명령을 통해 수정할 수 있습니다. crypto ipsec 보안 연결 수명 초 #120~86400초 사이의 PIX IPSec 수명을 구성할 수 있습니다

| Properties Setup                                                                                                    | ×                                                                                      |
|----------------------------------------------------------------------------------------------------|----------------------------------------------------------------------------------------|
| High Availability   IP Pool NAT   Acces<br>Security Policy   Traffic Control   Services   L<br>Authentication   SYNDefender   LDAP | s Lists Desktop Security<br>og and Alert Security Servers<br>Encryption ConnectControl |
| SKIP<br>Enable E <u>x</u> portable SKIP<br>Change SKIP Session Key :                                                               | Manual IPSEC<br>SPI allocation range (hex):                                            |
| Every 120 Seconds (0 for infinity)                                                                                                 | <u>F</u> rom 100                                                                       |
| E⊻ery 10485760 Bytes (0 for infinity)                                                                                              |                                                                                        |
| Renegotiate I <u>K</u> E Security Associations every                                                                               | 1440 minutes                                                                           |
| Renegotiate I <u>P</u> SEC Security Associations every                                                                             | 28800 seconds                                                                          |
|                                                                                                    |                                                                                        |
|                                                                                                    |                                                                                        |
|                                                                                                    |                                                                                        |
|                                                                                                    |                                                                                        |
|                                                                                                    |                                                                                        |
| OK Cancel                                                                                                    | Help                                                                                   |

2. Manage(관리) > Network objects(네트워크 개체) > New(또는 Edit) > Network(네트워크)를 선 택하여 체크포인트 뒤에 있는 내부("cpinside") 네트워크에 대한 개체를 구성합니다.이는 다음 PIX 명령에서 대상(두 번째) 네트워크와 일치해야 합니다. access-list 115 permit ip 192.168.1.0 255.255.255.0 10.32.50.0

| P   | etwork Properties              |
|-----|--------------------------------|
|     | General NAT                    |
|     | Name: cpinside                 |
|     | IP Address: 10.32.50.0         |
|     | Net <u>Mask:</u> 255.255.255.0 |
|     | Color:                         |
|     | Location: Broadcast:           |
|     |                                |
|     |                                |
|     |                                |
|     |                                |
|     |                                |
|     |                                |
|     | OK Cancel Help                 |
| - 0 |                                |

3. Manage(관리) > Network objects(네트워크 개체) > Edit(편집)를 선택하여 PIX가 이 명령에서 가리키는 게이트웨이("RTPCPVPN" Checkpoint) 엔드포인트의 개체를 편집합니다. 암호화 맵 이름 # set peer ip\_address위치(Location)에서 내부(Internal)를 선택합니다. Type(유형)에서 Gateway(게이트웨이)를 선택합니다. Modules Installed(모듈 설치됨)에서 VPN-1 및 FireWall-1 확인란을 선택하고 Management Station(관리 스테이션) 확인란을 선택합니다

| Workstation Properties                             |
|----------------------------------------------------|
| General Interfaces SNMP NAT Certificates VPN Authe |
|                                                    |
| Name: RTPCPVPN                                     |
| IP Address: 172.18.124.157 Get address             |
| Comment: Firewalled gateway to internet            |
| Location:Type:                                     |
|                                                    |
| Modules Installed                                  |
| ✓ VPN-1 & FireWall-1 Version: 4.1                  |
| ☐ FloodGate-1 Version: 4.1 ▼                       |
| Compression Version: 4.1                           |
| Management Station Color:                          |
|                                                    |
|                                                    |
|                                                    |
| OK Cancel Help                                     |

4. Manage(관리) > Network objects(네트워크 개체) > New(새로 만들기) > Network(네트워크)를 선택하여 PIX 뒤에 있는 외부("inside\_cisco") 네트워크에 대한 개체를 구성합니다.이는 다음 PIX 명령의 소스(첫 번째) 네트워크와 일치해야 합니다. access-list 115 permit ip 192.168.1.0 255.255.255.0 10.32.50.0

|            | Network Properties                  |
|------------|-------------------------------------|
|            | General NAT                         |
|            | <u>N</u> ame: inside_cisco          |
|            | IP Address: 192.168.1.0 Get address |
|            | Net <u>M</u> ask: 255.255.255.0     |
|            | Color:                              |
|            | Location: Broadcast: Broadcast:     |
|            |                                     |
|            |                                     |
|            |                                     |
|            |                                     |
|            |                                     |
| 55 255 0   | OK Cancel Help                      |
| .ce.200.0e |                                     |

5. Manage(**관리**) > Network objects(네트워크 개체) > New(새로 만들기) > Workstation을 선택 하여 외부("cisco\_endpoint") PIX 게이트웨이에 대한 개체를 추가합니다. 이 명령이 적용되는 PIX 인터페이스입니다. **암호화 맵** *이름* **인터페이스 외부**위치에서 **외부**를 선택합니다. Type(유 형)에서 Gateway(게이트웨이)를 선택합니다.참고: VPN-1/FireWall-1 확인란을 선택하지 마십

| Vorkstation Properties                |                                   |
|---------------------------------------|-----------------------------------|
| General Interfaces SNMP               | IAT VPN                           |
| Name: cisco_endpoint                  |                                   |
| IP <u>A</u> ddress: 172.18.124.35     | <u>G</u> et address               |
| <u>C</u> omment:                      |                                   |
| Location:                             | Type:                             |
| O <u>I</u> nternal ⊙ <u>E</u> xternal | O <u>H</u> ost ⊙ Gate <u>w</u> ay |
| Modules Installed                     |                                   |
| VPN-1 & <u>F</u> ireWall-1            | Version: 4.1 🔽 Ge <u>t</u>        |
| FloodGate-1                           | Version: 4.1                      |
| Compre <u>s</u> sion                  | Version: 4.1                      |
| Management Station                    | Color:                            |
|                                       |                                   |
|                                       |                                   |
|                                       |                                   |
|                                       |                                   |
| ОК                                    | Cancel Help                       |
|                                       |                                   |

6. Manage(관리) > Network objects(네트워크 개체) > Edit(편집)를 선택하여 Checkpoint gateway endpoint(일명 "RTPCPVPN") VPN 탭을 편집합니다. Domain(도메인)에서 Other(기 타)를 선택한 다음 드롭다운 목록에서 Checkpoint 네트워크의 내부("cpinside")를 선택합니다. Encryption schemes defined(정의된 암호화 체계)에서 IKE를 선택한 다음 Edit(수정)를 클릭합

| Workstation Properties                                                                                         | ×                           |
|----------------------------------------------------------------------------------------------------|-----------------------------|
| General Interfaces SNMP NAT                                                                                    | Certificates VPN Authe      |
| Domain:<br>© Disabled<br>© Valid Addresses(of Interfaces)<br>© Other:<br>Cpinside<br>Exportable for SecuRemote | Encryption schemes defined: |
| Traffic Control Logging<br>✓ Turn on Traffic Control Logging                                                   | J                           |
|                                                                                                    |                             |

- 7. DES 암호화를 위한 IKE 속성을 이 명령에 동의하도록 변경합니다.isakmp 정책 # 암호화 des
- 8. 이 명령에 동의하려면 IKE 속성을 SHA1 해싱으로 변경합니다.isakmp 정책 # 해시 sha다음 설 정을 변경합니다.Aggressive Mode를 선택 취소합니다.서브넷 지원 확인란을 선택합니다 .Authentication Method(인증 방법)에서 Pre-Shared Secret(사전 공유 암호) 확인란을 선택합 니다. 이 명령은 다음과 같습니다.isakmp 정책 # 인증 pre-

| General Interfaces SNMP NAT Certificat          | es VPN Authe <u>∢</u> ▶  |
|-------------------------------------------------|--------------------------|
| KE Properties                                   | 2                        |
| General                                         |                          |
| Key <u>N</u> egotiation Encryption Method(s): - | – <u>H</u> ash Method: – |
| 🔽 🖾 DES                                         | □ MD <u>5</u>            |
| 🗆 🖾 CAST                                        |                          |
| D 🖾 3DES                                        | IM SHA <u>1</u>          |
| - Authentication Method:                        |                          |
| ✓ Pre-Shared Secret Ed                          | fit Secrets              |
| Public Key Signatures                           | `onfigure                |
|                                                 | Sound answ               |
| Supports Aggresive Mode 🔽 Supp                  | ports Su <u>b</u> nets   |
|                                                 |                          |
| OK Cancel                                       | Help                     |
|                                                 |                          |
|                                                 |                          |

9. Edit Secrets(비밀 수정)를 클릭하여 PIX 명령에 동의하도록 사전 공유 키를 설정합니다 .isakmp 키 키주소 넷마스크 넷마스크

| Workstation Properties                                                                      |
|---------------------------------------------------------------------------------------------|
| General Interfaces SNMP NAT Certificates VPN Authe                                          |
| IKE Properties 💦 🔀                                                                          |
| General                                                                                     |
| Shared Secret                                                                               |
| Shared Secrets List:                                                                        |
| Peer Name       Shared Secret         cisco_endpoint       ****         Edit <u>R</u> emove |
| OK Cancel                                                                                   |
| OK Cancel Help                                                                              |
|                                                                                             |
| OK Cancel Help                                                                              |

10. "cisco\_endpoint" VPN 탭을 편집하려면 Manage > Network Objects > Edit를 선택합니다. Domain(도메인)에서 Other(기타)를 선택한 다음 PIX 네트워크의 내부("inside\_cisco"라고 함 )를 선택합니다. Encryption schemes defined(정의된 암호화 체계)에서 IKE를 선택한 다음 Edit(수정)를 클릭합니다

| Workstation Properties                   | ×                           |
|------------------------------------------|-----------------------------|
| General Interfaces SNMP NAT              |                             |
| Domain:                                  | Encryption schemes defined: |
| © <u>D</u> isabled                       | Manual IPSEC                |
| ○ <u>V</u> alid Addresses(of Interfaces) |                             |
|                                          | 🗆 🖬 SKIP                    |
| 🖳 inside_cisco 🔻                         |                             |
| Egportable for SecuRemote                | <u>E</u> dit                |
| Traffic Control Logging                  |                             |
| 🔽 Turn on Traffic Control Loggin         | ng 🔤                        |
|                                          |                             |
|                                          |                             |
|                                          |                             |
|                                          |                             |
|                                          |                             |
|                                          |                             |
| OK Car                                   | ncel Help                   |

- 11. IKE 속성 DES 암호화를 이 명령에 동의하도록 변경합니다.**isakmp 정책 # 암호화 des**
- 12. 이 명령에 동의하려면 IKE 속성을 SHA1 해싱으로 변경합니다.crypto isakmp policy # hash sha다음 설정을 변경합니다.Aggressive Mode를 선택 취소합니다.서브넷 지원 확인란을 선 택합니다.Authentication Method(인증 방법)에서 Pre-Shared Secret(사전 공유 암호) 확인란 을 선택합니다. 이 작업은 다음 명령에 동의합니다.isakmp 정책 # 인증 pre-

| General Interfaces SNMP NAT Certificates VPN Authe                                                                                 | Þ |
|----------------------------------------------------------------------------------------------------|---|
| KE Properties                                                                                                    | 2 |
| General                                                                                                    |   |
| Key Negotiation Encryption Method(s):       Hash Method:         Image: DES       Image: MD5         Image: CAST       Image: SHA1 |   |
| Authentication Method:                                                                                                    |   |
| Supports Aggresive <u>M</u> ode  Supports Su <u>b</u> nets                                                                         |   |
| OK Cancel Help                                                                                                    |   |
|                                                                                                    |   |

13. Edit **Secrets(**비밀 수정)를 클릭하여 이 PIX 명령에 동의하도록 사전 공유 키를 설정합니다 .isakmp 키 키주소 넷마스크 넷마스크

| IKE Properties             | × |
|----------------------------|---|
| General                    |   |
| Shared Secret X            |   |
| - Shared Secrets List:     |   |
| Peer Name Shared Secret    | L |
| RTPCPVPN **** <u>E</u> dit |   |
|                            |   |
|                            |   |
|                            |   |
|                            |   |
| OK Cancel                  |   |
| OK Cancel Help             |   |

14. Policy Editor(정책 편집기) 창에서 Source(소스)와 Destination(대상)을 모두 "inside\_cisco" 및 "cpinside"(양방향)로 포함하는 규칙을 삽입합니다. Set **Service=Any**, **Action=Encrypt** 및 **Track=Long**.

| T                                                                                             | RTP            | CPVPN - Check P        | oint Policy Editor             |              |             |            | _ 🗆 🗵   |
|-----------------------------------------------------------------------------------------------|----------------|------------------------|--------------------------------|--------------|-------------|------------|---------|
| E                                                                                             | ile <u>E</u> d | it ⊻iew <u>M</u> anage | <u>Policy W</u> indow <u>H</u> | elp          |             |            |         |
| I                                                                                             | 3 8            | 🖪 🔍 🕹 🖪                | R 🔒 😽 🥉                        | B.   🕫 🚋   🖆 | ?   🖳 🖀 🖷 🦷 | . U. 🖡 🕪 🛛 | 🖶 👺 🗮 🚯 |
| 🚔 Security Policy - Standard 🔚 Address Translation - Standard 🛛 🕐 Bandwidth Policy - Standard |                |                        |                                |              |             |            |         |
|                                                                                               | No.            | Source                 | Destination                    | Service      | Action      | Track      | In      |
| ţ                                                                                             | 1              | 💂 inside_cisco         | 💂 cpinside<br>💂 inside_cisco   | Any          | Encrypt     | Long       |         |
|                                                                                               | •              |                        |                                |              |             |            | •       |
| F                                                                                             | or Help,       | press F1               |                                | RTP          | CPVPN       | ead/Write  |         |

15. Action(작업) 제목 아래에서 녹색 Encrypt(암호화) 아이콘을 클릭하고 Edit properties(속성 편 집)를 선택하여 암호화 정책을 구성합니다

| rity Policy - Standard | Address Translation - | Standard  🥙 Band     | width Policy - Standard |      | . I 🗅 |
|------------------------|-----------------------|----------------------|-------------------------|------|-------|
| ∼ FVV1 Host            | ∼ Ldap-Servers        | 😰 Idap               | accept                  |      |       |
| ∼ FW1 Host             | ∼ Logical-Servers     | ∼ load_agent         | accept                  |      | ę     |
| nside_cisco            | cpinside              | Any                  | dit properties          | þg   |       |
|                        |                       | icmp<br>dest-unreach | Edit Encryption         |      |       |
|                        |                       | icmp echo-request    | accept                  | ы    | m [   |
|                        |                       | imp info-reply       | drop                    |      | n 1   |
| Any                    | ව Any                 | imp mask-reply       | 🚺 🧲 reject              | ng i | -     |
| •                      |                       |                      |                         |      | F     |

16. IKE**를** 선택한 다음 Edit를 **클릭합니다** 

.

| Encryption Properties       | × |
|-----------------------------|---|
| General                     |   |
| Encryption schemes defined: |   |
|                             |   |
| OK Cancel Help              |   |

17. IKE Properties(IKE 속성) 화면에서 다음 속성을 변경하여 이 명령의 PIX IPSec 변환과 일치 시킵니다.crypto ipsec transform-set myset esp-des esp-sha-hmacTransform(변형)에서 Encryption + Data Integrity (ESP)를 선택합니다. 암호화 알고리즘은 DES, 데이터 무결성은 SHA1이어야 하며, 허용된 피어 게이트웨이는 외부 PIX 게이트웨이("cisco\_endpoint"라고 함 )여야 합니다. 확인을 클릭합니다

| IKE Properties                    | × |  |  |  |  |
|-----------------------------------|---|--|--|--|--|
| General                           |   |  |  |  |  |
| Transform:                        |   |  |  |  |  |
| Encryption + Data Integrity (ESP) |   |  |  |  |  |
| C Data Integrity Only (AH)        |   |  |  |  |  |
| Encryption Algorithm: DES         |   |  |  |  |  |
| Data Integrity SHA1               |   |  |  |  |  |
| Allowed Peer Gateway:             |   |  |  |  |  |
| Use Perfect Forward Secrecy       |   |  |  |  |  |
| OK Cancel Help                    |   |  |  |  |  |

18. Checkpoint를 구성한 후 변경 사항을 적용하려면 Checkpoint 메뉴에서 Policy(**정책**) > Install(설치)을 선택합니다.

# <u>debug, show 및 clear 명령</u>

이 섹션에서는 컨피그레이션이 제대로 작동하는지 확인하는 데 사용할 수 있는 정보를 제공합니다.

#### 일부 show 명령은 <u>출력 인터프리터 툴 에서 지원되는데(등록된 고객만), 이 툴을 사용하면</u> show 명 령 출력의 분석 결과를 볼 수 있습니다.

debug 명령을 실행하기 전에 Debug <u>Commands에 대한 중요 정보를 참조하십시오</u>.

#### <u>Cisco PIX 방화벽</u>

- debug crypto engine 암호화 및 해독을 수행하는 암호화 엔진에 대한 디버그 메시지를 표시합 니다.
- debug crypto isakmp IKE 이벤트에 대한 메시지를 표시합니다.
- debug crypto ipsec IPSec 이벤트를 표시합니다.
- show crypto isakmp sa 피어에서 현재 IKE SA(Security Association)를 모두 봅니다.
- show crypto ipsec sa 현재 보안 연결에서 사용하는 설정을 봅니다.
- clear crypto isakmp sa (컨피그레이션 모드에서) 모든 활성 IKE 연결을 지웁니다.
- clear crypto ipsec sa (컨피그레이션 모드에서) 모든 IPSec 보안 연결을 삭제합니다.

#### <u>체크포인트:</u>

14단계에 표시된 정책 편집기 창에서 추적 기능이 Long으로 설정되었으므로 거부된 트래픽은 로그 뷰어에 빨간색으로 표시됩니다. 다음을 입력하여 자세한 디버그 정보를 얻을 수 있습니다.

C:\WINNT\FW1\4.1\fwstop C:\WINNT\FW1\4.1\fw d -d

#### 다른 창에서 다음을 수행합니다.

 $C:\WINNT\FW1\4.1\fwstart$ 

참고: Microsoft Windows NT 설치입니다.

다음 명령을 사용하여 체크포인트에서 SA를 지울 수 있습니다.

```
fw tab -t IKE_SA_table -x
fw tab -t ISAKMP_ESP_table -x
fw tab -t inbound_SPI -x
fw tab -t ISAKMP_AH_table -x
```

예에 답하십시오. 프롬프트에서 중단될 수 있습니다.

### <u>문제 해결</u>

이 섹션에서는 컨피그레이션 문제를 해결하는 데 사용할 수 있는 정보를 제공합니다.

#### <u>네트워크 요약</u>

Checkpoint의 암호화 도메인에서 서로 인접한 여러 개의 내부 네트워크가 구성된 경우, 해당 디바

이스는 흥미로운 트래픽과 관련하여 이를 자동으로 요약할 수 있습니다. PIX의 암호화 ACL이 일치 하도록 구성되지 않은 경우 터널이 실패할 수 있습니다. 예를 들어 10.0.0.0 /24 및 10.0.1.0 /24의 내 부 네트워크가 터널에 포함되도록 구성된 경우 10.0.0.0 /23으로 요약할 수 있습니다.

#### PIX의 샘플 디버그 출력

cisco\_endpoint# show debug

```
debug crypto ipsec 1
debug crypto isakmp 1
debug crypto engine
debug fover status
       tx
              Off
              Off
       rx
       open Off
       cable Off
       txdmp Off
       rxdmp Off
              Off
       ifc
               Off
       rxip
       txip Off
              Off
       get
       put
              Off
       verify Off
       switch Off
              Off
       fail
       fmsq
               Off
cisco_endpoint# term mon
cisco_endpoint#
ISAKMP (0): beginning Quick Mode exchange,
M-ID of 2112882468:7df00724IPSEC(key_engine):
got a queue event...
IPSEC(spi_response): getting spi 0x9d71f29c(2641490588) for SA
        from 172.18.124.157 to 172.18.124.35 for prot 3
70
crypto_isakmp_process_block: src 172.18.124.157, dest 172.18.124.35
OAK_QM exchange
oakley_process_quick_mode:
OAK_QM_IDLE
ISAKMP (0): processing SA payload. message ID = 2112882468
ISAKMP : Checking IPSec proposal 1
ISAKMP: transform 1, ESP_DES
ISAKMP: attributes in transform:
ISAKMP: encaps is 1
ISAKMP:
           SA life type in seconds
           SA life duration (basic) of 28800
ISAKMP:
          SA life type in kilobytes
ISAKMP:
        SA life duration (VPI) of 0x0 0x46 0x50 0x0
ISAKMP:
ISAKMP:
           authenticator is HMAC-SHA
ISAKMP (0): atts are acceptable.IPSEC(validate_proposal_request):
proposal part #1,
  (key eng. msg.) dest= 172.18.124.157, src= 172.18.124.35,
   dest_proxy= 10.32.50.0/255.255.255.0/0/0 (type=4),
    src_proxy= 192.168.1.0/255.255.255.0/0/0 (type=4),
   protocol= ESP, transform= esp-des esp-sha-hmac ,
    lifedur= 0s and 0kb,
    spi= 0x0(0), conn_id= 0, keysize= 0, flags= 0x4
ISAKMP (0): processing NONCE payload. message ID = 2112882468
```

ISAKMP (0): processing ID payload. message ID = 2112882468 ISAKMP (0): processing ID payload. message ID = 2112882468map\_alloc\_entry: allocating entry 3 map\_alloc\_entry: allocating entry 4 ISAKMP (0): Creating IPSec SAs inbound SA from 172.18.124.157 to 172.18.124.35 (proxy 10.32.50.0 to 192.168.1.0) has spi 2641490588 and conn\_id 3 and flags 4 lifetime of 28800 seconds lifetime of 4608000 kilobytes outbound SA from 172.18.124.35 to 172.18.124.157 (proxy 192.168.1.0 to 10.32.50.0) has spi 3955804195 and conn\_id 4 and flags 4 lifetime of 28800 seconds lifetime of 4608000 kilobytesIPSEC(key\_engine): got a queue event... IPSEC(initialize\_sas): , (key eng. msg.) dest= 172.18.124.35, src= 172.18.124.157, dest\_proxy= 192.168.1.0/255.255.255.0/0/0 (type=4), src\_proxy= 10.32.50.0/255.255.255.0/0/0 (type=4), protocol= ESP, transform= esp-des esp-sha-hmac , lifedur= 28800s and 4608000kb, spi= 0x9d71f29c(2641490588), conn\_id= 3, keysize= 0, flags= 0x4 IPSEC(initialize\_sas): , (key eng. msg.) src= 172.18.124.35, dest= 172.18.124.157, src\_proxy= 192.168.1.0/255.255.255.0/0/0 (type=4), dest\_proxy= 10.32.50.0/255.255.255.0/0/0 (type=4), protocol= ESP, transform= esp-des esp-sha-hmac , lifedur= 28800s and 4608000kb, spi= 0xebc8c823(3955804195), conn\_id= 4, keysize= 0, flags= 0x4 return status is IKMP\_NO\_ERROR2303: sa\_request, (key eng. msg.) src= 172.18.124.35, dest= 172.18.124.157, src\_proxy= 192.168.1.0/255.255.255.0/0/0 (type=4), dest\_proxy= 10.32.50.0/255.255.255.0/0/0 (type=4), protocol= ESP, transform= esp-des esp-sha-hmac , lifedur= 28800s and 4608000kb, spi= 0x0(0), conn\_id= 0, keysize= 0, flags= 0x4004 602301: sa created, (sa) sa\_dest= 172.18.124.35, sa\_prot= 50, sa\_spi= 0x9d71f29c(2641490588), sa\_trans= esp-des esp-sha-hmac , sa\_conn\_id= 3 602301: sa created, (sa) sa\_dest= 172.18.124.157, sa\_prot= 50, sa\_spi= 0xebc8c823(3955804195), sa\_trans= esp-des esp-sha-hmac , sa\_conn\_id= 4 cisco\_endpoint# sho cry ips sa interface: outside Crypto map tag: rtpmap, local addr. 172.18.124.35 local ident (addr/mask/prot/port): (192.168.1.0/255.255.255.0/0/0) remote ident (addr/mask/prot/port): (0.0.0.0/0.0.0/0/0) current\_peer: 172.18.124.157 PERMIT, flags={origin\_is\_acl,} #pkts encaps: 0, #pkts encrypt: 0, #pkts digest 0 #pkts decaps: 0, #pkts decrypt: 0, #pkts verify 0 #pkts compressed: 0, #pkts decompressed: 0 #pkts not compressed: 0, #pkts compr. failed: 0, #pkts decompress failed: 0 #send errors 0, #recv errors 0 local crypto endpt.: 172.18.124.35,

remote crypto endpt.: 172.18.124.157 path mtu 1500, ipsec overhead 0, media mtu 1500 current outbound spi: 0 inbound esp sas: inbound ah sas: inbound pcp sas: outbound esp sas: outbound ah sas: outbound pcp sas: local ident (addr/mask/prot/port): (192.168.1.0/255.255.255.0/0/0) remote ident (addr/mask/prot/port): (10.32.50.0/255.255.255.0/0/0) current\_peer: 172.18.124.157 PERMIT, flags={origin\_is\_acl,} #pkts encaps: 4, #pkts encrypt: 4, #pkts digest 4 #pkts decaps: 4, #pkts decrypt: 4, #pkts verify 4 #pkts compressed: 0, #pkts decompressed: 0 #pkts not compressed: 0, #pkts compr. failed: 0, #pkts decompress failed: 0 #send errors 1, #recv errors 0 local crypto endpt.: 172.18.124.35, remote crypto endpt.: 172.18.124.157 path mtu 1500, ipsec overhead 56, media mtu 1500 current outbound spi: ebc8c823 inbound esp sas: spi: 0x9d71f29c(2641490588) transform: esp-des esp-sha-hmac , in use settings ={Tunnel, } slot: 0, conn id: 3, crypto map: rtpmap sa timing: remaining key lifetime (k/sec): (4607999/28777) IV size: 8 bytes replay detection support: Y inbound ah sas: inbound pcp sas: outbound esp sas: spi: 0xebc8c823(3955804195) transform: esp-des esp-sha-hmac , in use settings ={Tunnel, } slot: 0, conn id: 4, crypto map: rtpmap sa timing: remaining key lifetime (k/sec): (4607999/28777) IV size: 8 bytes replay detection support: Y outbound ah sas: outbound pcp sas: cisco\_endpoint# sho cry is sa state pending created dst src 172.18.124.157 172.18.124.35 QM\_IDLE 0 2

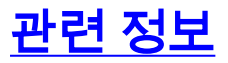

- <u>PIX 지원 페이지</u>
- <u>PIX 명령 참조</u>
- RFC(Request for Comments)
- IPSec 네트워크 보안 구성
- <u>인터넷 키 교환 보안 프로토콜 구성</u>
- <u>PIX 5.2: IPSec 구성</u>
- <u>PIX 5.3: IPSec 구성</u>
- <u>IPSec 지원 페이지</u>
- <u>Technical Support Cisco Systems</u>